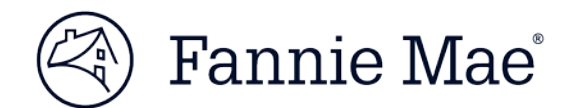

## **Logging in to LSDU**

Follow these simple steps to get logged in to LSDU.

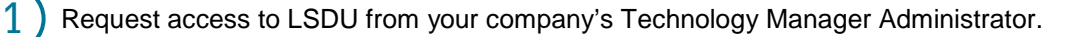

Go to the LSDU Login screen at https://glass.fanniemae.com

Enter your Fannie Mae technology user ID and password, and click SIGN IN.

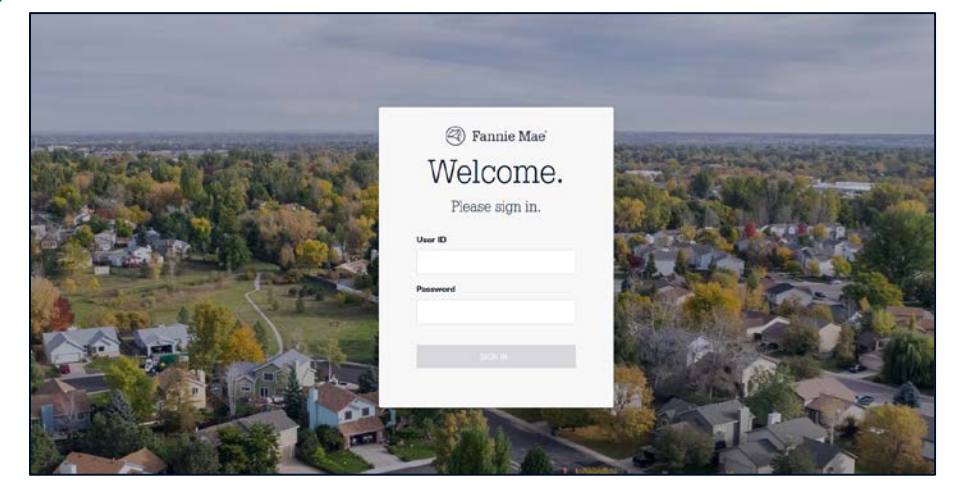

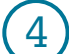

2

3

## The LSDU application will display.

| 🕙 Fannie Mae                                                            | Loan Servicing Data Utility                                                          |                                      |   | LSOU<br>TesilO |  |
|-------------------------------------------------------------------------|--------------------------------------------------------------------------------------|--------------------------------------|---|----------------|--|
| Loan Activity Search 🚽 Loan D                                           | Data Search Cash Position Search                                                     |                                      |   |                |  |
| Payment (LAR                                                            | 96)                                                                                  | Sanuicas Number(e)                   |   |                |  |
| Exceptions Sea                                                          | Exceptions Search                                                                    |                                      | ~ |                |  |
| Get a list of LAR 96 exception loar<br>number. Enter in a servicer numb | ns pertaining to a particular servicer<br>er and select your desired exception type. | LAR 96 Exception Type<br>All rejects | ~ |                |  |
|                                                                         |                                                                                      | Remittance Type                      |   |                |  |
|                                                                         |                                                                                      | All Remittance Types                 | ~ |                |  |
|                                                                         |                                                                                      | Loan Sales Type                      |   |                |  |
|                                                                         |                                                                                      |                                      |   |                |  |